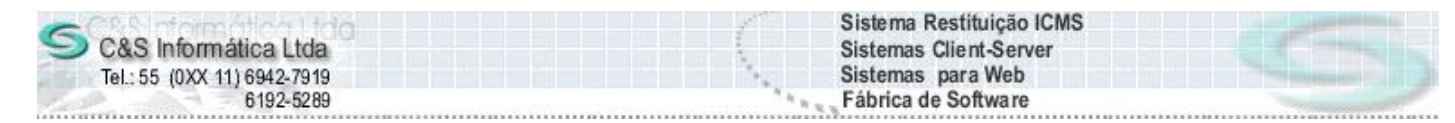

## PROCEDIMENTO

| Código:  | FC-120516                         | Módulo:       | FINANCEIRO                        |
|----------|-----------------------------------|---------------|-----------------------------------|
| Data:    | 16/05/2012                        | Revisão:      | TÉCNICA                           |
| Assunto: | Como emitir relatório da prévia o | le pagamentos | por data de fluxo e/ou vencimento |

• Entrar no Sistema FINANCEIRO.

• Selecionar na barra a opção *RELATÓRIOS* e no painel selecionar a opção *PRÉVIA DE PAGAMENTOS POR DATA DE FLUXO/VENCIMENTO.* 

| 15/05/2012 - C&S INFORMÁTICA      | - PRÉVIA DE PAGAMENTOS POR DA        |                         |
|-----------------------------------|--------------------------------------|-------------------------|
| 15/05/2012 - C&S INFORMÁTICA - PF | RÉVIA DE PAGAMENTOS POR DATA DE FLUX | O/VENCIMENTO - CSFCR005 |
| Código da Empresa: 1              | Código da Filial:                    |                         |
| Filtrar Data da Prévia por        |                                      |                         |
| Data do Vencimento                | 💭 Data do Fluxo                      |                         |
| - Selecionar Registro             |                                      |                         |
| Período da Prévia:                | a 15/05/2012                         |                         |
| Situação dos Títulos: 🔯/          |                                      |                         |
| Gerar Definitivo: 🔍 Não           |                                      |                         |
|                                   | 201                                  |                         |
|                                   |                                      |                         |
|                                   |                                      |                         |

## Figura – 01

## Exemplo do Relatório por data do Vencimento:

| CNPJ: 65.50      | 9.085/0001-83         | C&S II                     | NFORMÁTIC/   | A LTDA.       |                | 1 -        | • 1      |            |       |
|------------------|-----------------------|----------------------------|--------------|---------------|----------------|------------|----------|------------|-------|
| Emissão: 15/05   | /2012 - 17:07:13      | PRÉVIA DE PAGAMENTO        | S POR DATA   | DE FLUXO/     | ENCIMENTO      | )          |          | Página: 1  | de 6  |
| ADMINISTRADO     | R                     | Período de 01/01/2011 at   | té 01/01/201 | 12 - Situação | Todos - Filial | 1          |          | CSFC       | CR005 |
| Nº do Doc.       | Favorecido            | Emissão                    | Vencto       | Nº Prévia     | VL Título      | Desc/Abat. | Encargos | VL a Pagar | Sit.  |
| 13/09/2011       |                       |                            |              |               |                |            |          |            |       |
| 163816           | CP ITA PECAS P/ VEIC. | COM. E SERVICOS 12/08/2011 | 13/09/2011   | 000000        | 623,00         | 0,00       | 0,00     | 623,00     | Α     |
| Total por Filial | :1-1                  |                            |              |               | 623,00         | 0,00       | 0,00     | 623,00     |       |
| Total por Venci  | mento                 |                            |              |               | 623,00         | 0,00       | 0,00     | 623,00     |       |
| 05/10/2011       |                       |                            |              |               |                |            |          |            |       |
| 52239            | CP REAL MOTO PEÇAS L  | TDA 05/09/2011             | 05/10/2011   | 000000        | 481,04         | 0,00       | 0,00     | 481,04     | Ρ     |
| Total por Filial | :1-1                  |                            |              |               | 481,04         | 0,00       | 0,00     | 481,04     |       |
| Total por Venci  | mento                 |                            |              |               | 481,04         | 0,00       | 0,00     | 481,04     |       |
| 10/10/2011       |                       |                            |              |               |                |            |          |            |       |
| 27572            | CP ROLEMAR-GIRANDO    | COM. DE PEÇAS L 08/09/2011 | 10/10/2011   | 000000        | 409,49         | 0,00       | 0,00     | 409,49     | Ρ     |
| Total por Filial | : 1 - 1               |                            |              |               | 409,49         | 0,00       | 0,00     | 409,49     |       |
| Total por Venci  | mento                 |                            |              |               | 409,49         | 0,00       | 0,00     | 409,49     |       |

1 - Gera o número apartir do contador que vem do cadastro da empresa

2 - Quando o título a pagar relacionado ainda não possui nº de previa,

e a prévia é informada como definitiva, então o número gerado é gravado no título a ser pago.

3 - Esse número é usado no programa que gera o arquivo eletrônico para pagamento.

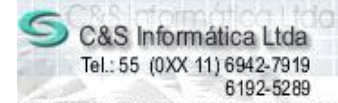

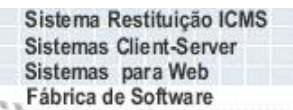

PROCEDIMENTO

Quando escolher a opção P - Pagos vai trazer a situação P (Pago) – Contas a Pagar e R (Realizado) – Financeiro.

Onde se localiza o controle de numero da Prévia.

• Entrar no Sistema EMPRESA.

• Selecionar na barra a opção *CONFIGURAÇÕES* e no painel selecionar a opção *CADASTRO DE EMPRESAS LICENCIADAS*.

| 15/05/2012 - C&S INFORM                                                                                    | IÁTICA - CADASTRO DE EMI                                 | PRESAS LICENCIADAS - CS                             | EMO001                                                                |                                                                                       |
|----------------------------------------------------------------------------------------------------|----------------------------------------------------------|-----------------------------------------------------|-----------------------------------------------------------------------|---------------------------------------------------------------------------------------|
| Selecionar Registro                                                                                        |                                                          |                                                     |                                                                       |                                                                                       |
| Cou. Emplesa.                                                                                              | (F3/CFF)[63:303:063/0001-63                              |                                                     | NMATICA ETDA.                                                         |                                                                                       |
| Cep: 03645-000                                                                                             | Endereço: <mark>JOR</mark>                               | GE AUGUSTO                                          |                                                                       | Número: <mark>83</mark>                                                               |
| Complemento:                                                                                               | Bairro: VILA                                             | CENTENARIO                                          | Município SAO                                                         | PAULO                                                                                 |
| Estado: 💢 SP                                                                                               | Telefone: 55                                             | 11 2023-1587                                        | Contato: SUPO                                                         | DRTE                                                                                  |
| Dados Complementares -<br>Nome Fantasia: C&S INFORM                                                        | IÁTICA In                                                | iscrição Estadual: <mark>147.778.090.</mark>        | 119 Inscri                                                            | ição Municipal: <mark>42131561</mark>                                                 |
| Clientes                                                                                                   | Código Cliente:0                                         | Digitação<br>☑ Digitação em Maiúsculo               | Limitar Pesquisa —<br>Limite de registros exib                        | idos em uma pesquisa: 100                                                             |
|                                                                                                    |                                                          |                                                     |                                                                       |                                                                                       |
| Controles                                                                                                  | Comerc                                                   | ial                                                 | Contábil                                                              | NFe                                                                                   |
| Controles                                                                                                  | Comerc<br>Taxa de Juros:<br>012 Tipos de Empresa         | tial                                                | Contábil<br>axa Diáña: 0,00 %<br>(IPI Incluso no Preço de'            | NFe<br>Mark-up de Venda: 40,00 %                                                      |
| Controles Controles Taxa de Multa: 2,00 % Data Comercial: 15/05/20 Chave de Caixe Nº de Lançamentos na Tes | Taxa de Juros:<br>012 Tipos de Empresa<br>souraria: 0 N  | ial T.<br>8,00 % T.<br>Automotivo ▼<br>Automotivo ▼ | Contábil<br>axa Diária: 0,00 %<br>I IPI Incluso no Preço de<br>ios: 6 | NFe<br>Mark-up de Venda: 40,00 %<br>Venda<br>Prévia de Pagamento<br>Nº de Controle: 0 |
| Controles                                                                                                  | Taxa de Juros:<br>012 Tipos de Empresa:<br>souraria: 0 N | ial 8,00 % Tr<br>Automotivo ▼ ■                     | Contábil<br>axa Diária 0,00 %<br>I IPI Incluso no Preço de<br>ios: 6  | NFe<br>Mark-up de Venda: 40,00 %<br>Venda<br>Prévia de Pagamento                      |

Figura - 03